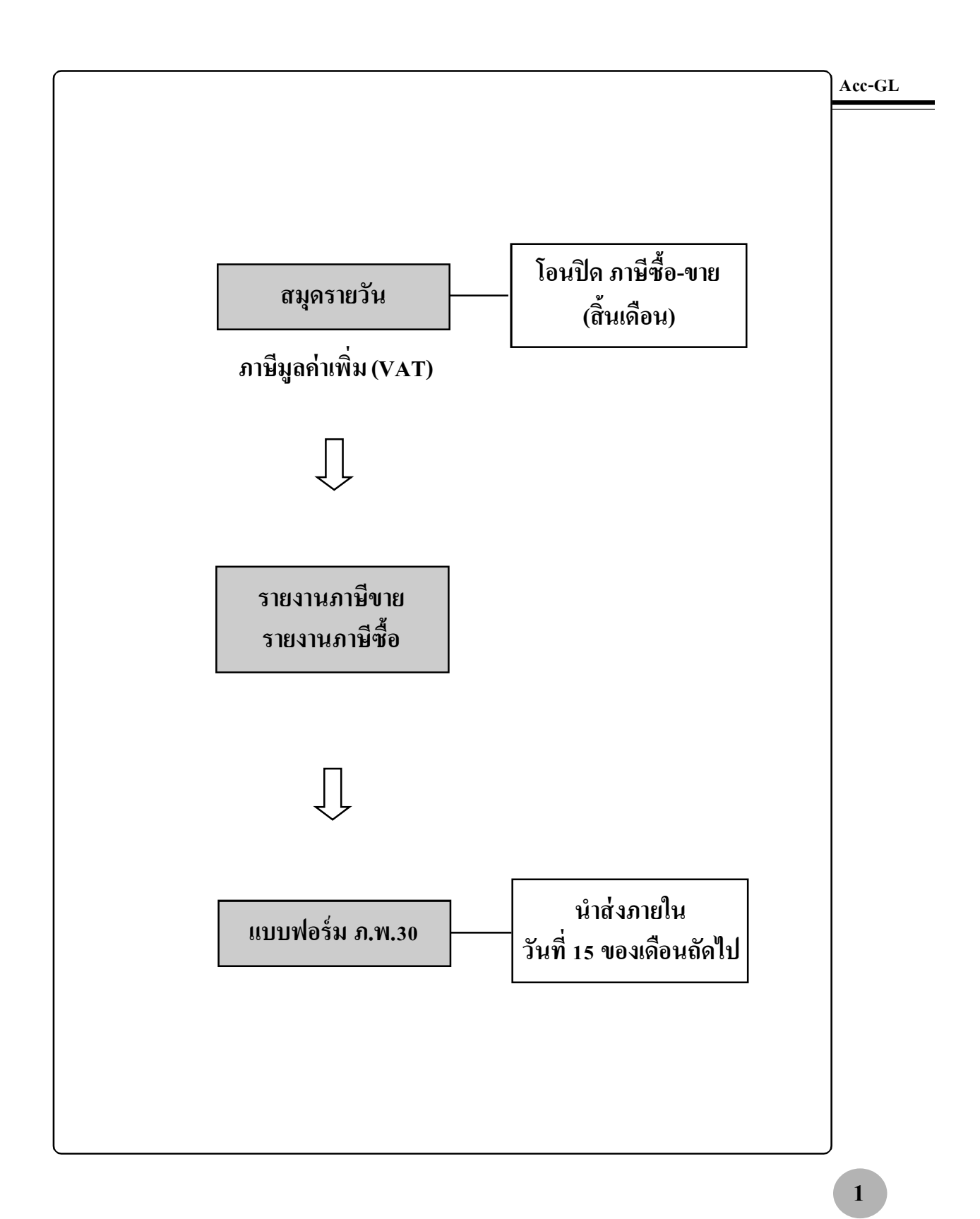

## รายงานภาษีขาย

### ณ. เมนู <u>บัญช</u>ี

1. คลิกแถบ <u>ภาษีขาย-ซื้อ</u>

### 2. คลิกท<u>ภิาษีขาย</u>

3. คลิก 🖵 เพื่อเลือกเดือน

การ Update ข้อมูล ให้คลิกปุ่ ม<u>Update</u> โดยโปรแกรมจะUpdate เฉพาะเดือนที่ เปิดใช้อยู่ และ เฉพาะข้อมูลที่โอนมา จากสมุดรายวันเท่านั้น โดยจะไม่ยุ่ง เกี่ยวกับรายการที่ท่านคีย์เพิ่มเอง

|            | 2                         | 🛛 🔿 กาษีขาย 🔹 กาษีขึ้ย             | ประจำเดือน   อันวาคม  | $\odot$         |
|------------|---------------------------|------------------------------------|-----------------------|-----------------|
| วันเดือนปี | เล่มที่เลขที่ ใบกำกับภาษี | ชื่อผู้ชื้อสินค้า / ผู้รับบริการ   | มูลค่าสินค้า / บริการ | ภาษีมูลค่าเพิ่ม |
| 02/12/2549 | 12/00001                  | บริษัท บีซีซี คอร์เปอร์เรชัน จำกัด | 500,000.00            | 35,000          |
| 03/12/2549 | 12/0002                   | เด็พัท ไทย ดีไทย์ อำภัด            | 100,000.00            | 7,000           |
| 08/12/2549 | 12/00003                  | บริษัท พีเค อินเตอร์เทรด จำกัด     | 700,000.00            | 49,000          |
| 18/12/2549 | 12/00004                  | บริษัท บิกซ์ บิสซิเนส จำกัด        | 450,000.00            | 31,500          |
| 20/12/2549 | 12/00005                  | บริษัท บีซีซี คอร์เปอร์เรชัน จำกัด | -30,000.00            | -2,100          |
| 01/12/2549 | 12/9999                   | หจก. หวัพย์ทวี                     | 280,373.83            | 19,626          |
|            |                           | ſ                                  | คลิกเพื่อดูข้อมูลเ    | พิ่มเติม        |
| 4          |                           |                                    |                       |                 |

| <b>ด</b> บัญชี 🦷 F    | 2=เพิ่ม F4=ลบ F            | 5=ค้นหา F6=1  | นทา F6=แก้ไข F8=ยกเลิก F9=Save     |                        |                      |                     | ce.com )    |           |  |
|-----------------------|----------------------------|---------------|------------------------------------|------------------------|----------------------|---------------------|-------------|-----------|--|
| <del>สมุครายวัน</del> | แยกประเภท                  | งบการเงิน     | ตั้งบัญชื                          | ภาษีขาย-ซื้อ           | เงินสดย่อย           | พรัพย์สินกาวร       | ทะเบียนชื่อ | รายงาน    |  |
|                       |                            |               | 0 ភាឌី                             | ราย 🔘 กามี             | รีนี้ย               | ประจำเดือน   ธันวาด | าม _        | •         |  |
| 1                     | ใบกำกับภาษ์                |               |                                    |                        |                      |                     |             |           |  |
| วันเดือนปี            | เล่มที่ / เลขที่           |               | ชื่อผู้นี้                         | อลินค้า / ผู้รับบริการ | มูลค่าสินด้า / บริกา | ร ภาษีมูล           | ด่าเพิ่ม    |           |  |
| 02/12/2549            | 12/00001                   | บริษัท บีซีซี | บริษัท บีซีซี ดอร์เปอร์เขน้ จำกัด  |                        |                      | 500,000             | 0.00        | 35,000.00 |  |
| 03/12/2549            | 12/00002                   | บรีษัท ไทย    | บริษัท ไทย ดีไซน์ จำกัด            |                        |                      |                     | 0.00        | 7,000.00  |  |
| 08/12/2549            | 12/00003                   | บริษัท พี่เค  | อินเตอร์เทรด จำ                    | าัด                    | 700,000              | 0.00                | 49,000.00   |           |  |
| 18/12/2549            | 12/00004                   | บริษัท บิกซ์  | บริษัท บิกซ์ บิสซิแแส จำกัด        |                        |                      | 450,000             | 0.00        | 31,500.00 |  |
| 20/12/2549            | 12/00005                   | บริษัท บีซีซี | บริษัท บีซีซี ดอร์เปอร์เรชัน จำกัด |                        |                      | -30,000.00          |             | -2,100.00 |  |
| 01/12/2549            | 01/12/2549 12/9999 wan. wi |               |                                    |                        | X                    | 280,373             | 3.83        | 19,626.17 |  |
|                       |                            |               |                                    |                        | 4                    |                     |             |           |  |
|                       |                            |               |                                    |                        |                      |                     |             |           |  |

### **4.** กรณีต้องการ<u>แก้ไขข้อมูล</u>

ให้คลิกที่บรรทัดที่ต้องการ แก้ ใขข้อมูล

- (4.1) จากนั้น จะมีหน้าต่างขึ้นมา ให้แก้ไขข้อมูลได้
- (4.2) เมื่อแก้ไขข้อมูลเสร็จ ให้คลิกปุ่ ม<u>F9 = Save</u>

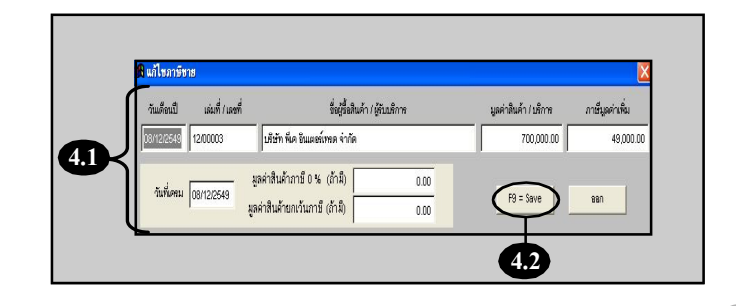

#### Acc-GL

Acc-GL

 กรณีต้องการ<u>เพิ่มรายการ</u>
 ให้กดแป้นกีย์บอร์ด<u>F2</u> (จากนั้น จะมีหน้าต่างขึ้นมา)

6

5.1

กับเอื้องเป็

วันที่เครม 01/12/2548

เล่มที่ / เลขา่

(5.1) ให้พิมพ์ข้อมูลตามช่องต่างๆ

(5.2) เสร็จแล้ว ให้คลิกปุ ม<u>F9 = Save</u>

| 1.0490 T   |                          | หลา ( 0=พาร์ช ( 0=อา                        | การคระเพื่อ เริ่มสองไอน           |                                |                |  |
|------------|--------------------------|---------------------------------------------|-----------------------------------|--------------------------------|----------------|--|
| กฟุศว เขาน | ADVIDUENTIN VI           | <ul><li>คามของ</li><li>คามข้างการ</li></ul> | มาย ● ภาษีข้อ                     | ประจำเดือน (มีนวาคม            | -              |  |
| วนเดือนปี  | เสมที่เลขที่ ใบกำกับภาษี | ชื่อผู้ใ                                    | อลินด้า / ผู้รับบริการ            | มูลศาลินค้า / บริการ           | ภาษีมูลดำเพิ่ม |  |
| 02/12/2549 | 12/00001                 | บริษัท บีซีซี ดอร์เปอร์หวัน                 | ำกัด                              | 500,000.00                     | 35,000.0       |  |
| 03/12/2549 | 12/00002                 | เด็ษัท ไทย ดีไขน์ จำกัด                     |                                   | 100,000.00                     | 7,000.0        |  |
| 08/12/2549 | 12/00003                 | บริษัท พี่เค อินเตอร์เทรด จำ                | กัด                               | 700,000.00                     | 49,000.        |  |
| 18/12/2549 | 12/00004                 | บริษัท บีกซ์ บีสซิเนส จำกัด                 |                                   | 450,000.00                     | 31,500.        |  |
| 20/12/2549 | 12/00005                 | บริษัท บีซีซี คอร์เปอร์เรชัน จ              | ากัด                              | -30.000.00                     | -2.100.0       |  |
| 01/12/2549 | 12/0000                  | หจก. หวัทย์กวี                              |                                   | 280,373.83                     | 19,626.1       |  |
|            |                          |                                             | 6                                 |                                |                |  |
| 1          |                          |                                             | ขอดขายภาษี 0 % เพื่อ ได้รับยกเว้น |                                |                |  |
| Update     | โอนเข้า ภ.พ.3            | 0                                           | ยอดชายที่ต้องเสียภาษี             | 2,000,373.83                   | 140,026.17     |  |
| Acc-GL     | แก้ไขท่อร์ม              | <u>ແນນ 1.</u> 4                             | ແบบ 2. 🚑 [                        | <u>2,000,075,05</u><br>ໄພນນ 3. | A A            |  |

ชื่อผู้ชื่อสินด้า / ผู้รับบริการ

มูลค่าสินค้าภาษี 0 % (ถ้ามี)

มูลค่าสินค้ายกเว้นภาบี (ถ้ามี)

มูลค่าสินค้า / บริการ

P9 = Sa

5.2

กาษีมูลค่าเพื่

ออก

6. กรณีต้องการ<u>พิมพ์รายงานภาษีขาย</u>

คลิกปุ่ ม<u>Preview</u> 🚺 เพื่อดูภาพก่อนพิมพ์

(a) ถ้าต้องการออกจากPreview
 ให้คลิก <u>Exit</u>

(b) ถ้าต้องการพิมพ์ออกทาง เครื่องพิมพ์ ให้คลิก <u>Print</u>

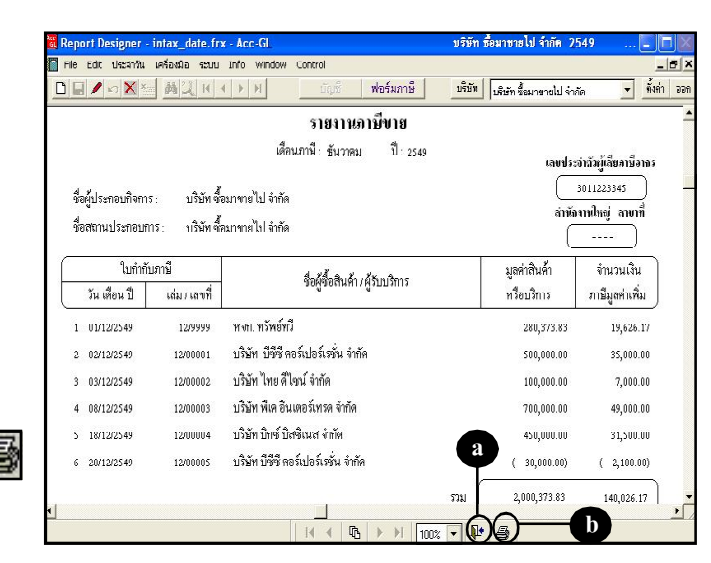

# รายงานภาษีซื้อ

### ณ. เมนู <u>บัญช</u>ี

### 1. คลิกแถบ<u>ภาษีขาย-ซื้อ</u>

- 2. คลิกท<u>ภิาษีซื้อ</u>
- 3. คลิก 🐺 เพื่อเลือกเดือน
- **4.** คลิกปุ ม<u>รียงลำดับใหม่</u>

การ Update ข้อมูล ให้คลิกปุ่ ม<u>Update</u> โดยโปรแกรมจะUpdate เฉพาะเคือนที่ เปิดใช้อยู่ และ เฉพาะข้อมูลที่โอนมา จากสมุครายวันเท่านั้น โดยจะไม่ยุ่ง เกี่ยวกับรายการที่ท่านกีย์เพิ่มเอง

### 5. กรณีต้องการ<u>แก้ไขข้อมูล</u>

ให้คลิกที่บรรทัคที่ต้องการ แก้ ไขข้อมูล

(5.1) จากนั้น จะมีหน้าต่างขึ้นมา ให้แก้ไขข้อมูลได้

(5.2) เมื่อแก้ไขข้อมูลเสร็จ ให้คลิกปุ่ม<u>F9 = Save</u>

| พังธับบี้ ภาษีขายารัก เงินสุดสับย หลัท<br>ด.กะนี้ขาย (กะนี้ข้อ ประจำ)<br>รี่อยู่สารสินด้า/ผู้ให้บลิการ<br>เส็มรัก กิจจูเชื่องจำกัด | ย์สินการ ทะเมีย<br>ด้อน รับราคม<br>มูลค่าสินด้า / บริการ                                                                                    | มเชื่อ ราย<br>                                                                                                    |
|----------------------------------------------------------------------------------------------------|----------------------------------------------------------------------------------------------------|----------------------------------------------------------------------------------------------------|
| <ul> <li>คามีขาย</li> <li>คามีของ</li> <li>มาะจำเ</li> <li>รื่อผู้สารสินค้า (ผู้ได้แล้การ</li> <li>เห็นที่กลิงค่าด่อง</li> </ul>   | คือน   ขันราคม<br>มูลค่าสินค้า / บริการ                                                                                                    |                                                                                                    |
| รี้อยู่รายสินค้า / ผู้ได้บริการ<br>เสียรัก กิศุลซ็อง จำกัด                                                                         | มูลค่าสินค้า / บริการ<br>400.000.00                                                                                                    | ภาษีมูลด่าเพิ่ม                                                                                                    |
| ชื่อผู้ชายสินค้า / ผู้ได้บริการ<br>บริษัท กิจรุ่นเรื่อง จำกัด                                                                      | มูลค่าสินค้า / บริการ<br>400 000 00                                                                                                    | ภาษีมูลค่าเพิ่ม                                                                                                    |
| บริษัท ก็จรุ่งเรื่อง จำกัด                                                                                                    | 400.000.00                                                                                                    | -                                                                                                    |
|                                                                                                    | 100.000.00                                                                                                    | 7.000                                                                                                    |
| บริษัท ก็จรุ่งเรื่อง จำกัด                                                                                                    | -8,000.00                                                                                                    | -660.                                                                                                    |
| บริษัท เอ็นเอ็น รุจกิจ จำกัด                                                                                                    | 150,000.00                                                                                                    | 10,500                                                                                                    |
| ร้าน นานา เครื่องเขียน                                                                                                    | 5,000.00                                                                                                    | 350.                                                                                                    |
| บชิษัท เอ็นเอ็น ธุรกิจ จำกัด                                                                                                    | 300,000.00                                                                                                    | 21,000                                                                                                    |
| บริษัท เพอร์เฟค เฟอร์นิเจอร์ จำกัด                                                                                                 | 7,500.00                                                                                                    | 525.                                                                                                    |
|                                                                                                    | มรับที่ เอ็มอัน อุทัก จำกัด<br>ด้าน นานา เครื่อนชียน<br>มริษัท เอ็มอิน อุภัก จำกัด<br>มรับที่ เทศส์ฟล เฟอร์โมจะซ์ จำกัด<br>ม <b>JUpdate</b> | มรับรัก เส้นเน็น อุทัล จำกัด 160,000.00<br>คำน นานา เพื่อเสียน 5,000.00<br>ปรับรัก เส้นเน็น อุทัล จำกัก 300,000.00<br>ปรับรัก เพศเพีย เฟสโนเซล์ จำกัด / ,500,00<br>ม <b>Update</b> |

| ß | ប័ណ្ឌទី   | F2=เพิ่ม F | 4=ลบ F5=คันหา F6 | =แก้ไข F8=ยกเลิก F9=Save           | ( w             | ww.accoffice.com          |                 |   |
|---|-----------|------------|------------------|------------------------------------|-----------------|---------------------------|-----------------|---|
| 1 | สมุดรายวั | น แยกป     | ระเภท งบการเงิน  | ผังบัญชี ภาษีขาย-ซื้อ              | เงินสดย่อย ทรัพ | ย์สินถาวร ทะเบี           | ยนชื่อ รายงา    | u |
|   |           |            |                  | 🛛 ภาษีราย 🔍 ภา                     | รร้อ ประจำเ     | ด็อน <mark>ธันวาคม</mark> | •               |   |
|   |           |            | ใบกำกับภาษี      | 7                                  |                 |                           |                 |   |
|   | ลำดับที่  | วันเดือนปี | เลยที่           | ชื่อผู้ชายลีนคำ / เ                | ู้ให้บลัการ     | มูลค่าสินค้า / บริการ     | ภาษีมูลค่าเพิ่ม |   |
|   | 12/0001   | 01/12/2549 | 12/51234         | บริษัท ก็จรุ่งเรื่อง จำกัด         |                 | 100,000.00                | 7,000.00        |   |
|   | 12/0002   | 03/12/2549 | 12/33321         | บริษัท ก็จรุ่งเรื่อง จำกัด         |                 | 8,000.00                  | 560.00          | 1 |
|   | 12/0003   | 05/12/2549 | 12/86886         | บริษัท เอ็นเอ็น ธุรกิจ จำกัด       |                 | 150,000.00                | 10,500.00       |   |
| , | 12/0004   | 10/12/2549 | 12/2133          | ร้าน นานา เครื่องเซียน             |                 | 5,000.00                  | 350.00          | 1 |
|   | 12/0005   | 13/12/2649 | 12/8891          | บรีษัท เอ็นเอ็น ธุรกีจ จำกัด       |                 | 300,000.00                | 21,000.00       | L |
|   | 12/0006   | 18/12/2549 | 12/55021         | บริษัท เพอร์เฟค เฟอร์นีเจอร์ จำกัด |                 | 7,500.00                  | 525.00          |   |
|   |           |            |                  |                                    | 5               |                           |                 |   |
|   |           |            |                  |                                    |                 |                           |                 | - |
| L | •         |            |                  |                                    |                 |                           | •               |   |
|   | เรียงล่   | าดับใหม่   | Update           |                                    | รวม             | 654.600.00                | 38.815.00       |   |

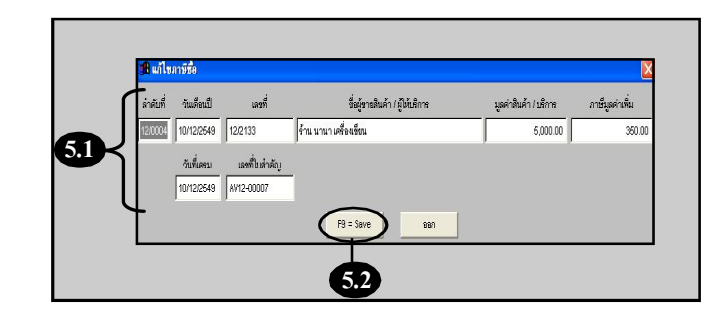

Acc-GL

- 6. กรณีต้องการ<u>เพิ่มรายการ</u> ให้กดแป้นคีย์บอร์ค<u>F2</u> (งากนั้น จะมีหน้าต่างขึ้นมา)
  - (6.1) ให้พิมพ์ข้อมูลตามช่องต่างๆ
  - (6.2) เสร็จแล้ว ให้คลิกปุ ่ม<u>F9 = Save</u>

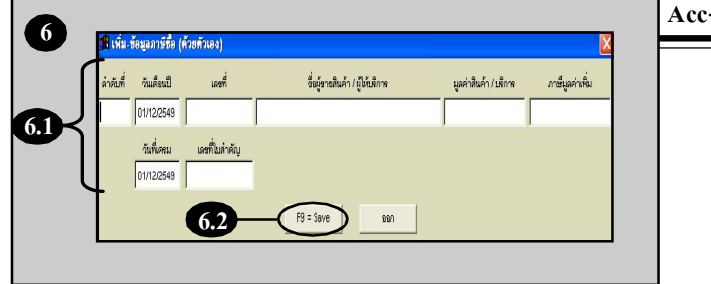

| 🔒 บัญร์ | 8              | F2=เพิ่ม F | 4=ลม F5=ค้นหา F | 6=แก้ไข F8=ย       | เล็ก F9=Save           |            | (ww      | w.accoffi      | ce.com    | i) (              |          | J2 |
|---------|----------------|------------|-----------------|--------------------|------------------------|------------|----------|----------------|-----------|-------------------|----------|----|
| สมุดร   | กขวัน          | เ แยกปร    | ะเกท งบการเงิน  | เ ผังบัญชื         | ภาษีชาย-ช้อ            | เงินสดย่อย | ทรัพย์   | ัสินถาวร       | ทะเบ็     | ยนชื่อ            | รายงา    | าน |
|         |                |            |                 | • ຄາຊິ             | ขาย อุภาบี             | 14.        | ประจำเดี | อน  ชันราค     | ผ         | ·                 |          |    |
|         | [              | 1          | บก่ากับภาษี     | ٦                  |                        |            |          |                |           |                   |          |    |
| ล่าด้   | <i>เ</i> ันที่ | วันเดือนปี | เลยที่          |                    | ชื่อผู้ชายมินด้า / ผู้ | ให้บริการ  |          | มูลล่าดินค้า / | บษึการ    | ภาษีมูลค่         | าเพิ่ม   | Ŀ  |
| 12/00   | 001            | 01/12/2549 | 12/51234        | บริษัท กิจรุ่งเรือ | เจ๋ากัด                |            |          | 100            | 00.000.   | 7                 | 7.000.00 |    |
| 12/00   | 002            | 03/12/2549 | 12/00021        | บริษัท ก็หรุ่งเรือ | เจ้ากัด                |            |          | -0,            | ,000.000, |                   | -560.00  |    |
| 12/00   | 003            | 05/12/2549 | 12/88888        | บรีษัท เอ็นเอ็น ร  | ุซกัจ จำกัด            |            |          | 150,           | ,000.000, | 10                | 0,500.00 |    |
| 12/00   | 004            | 10/12/2549 | 12/2133         | ร้าน นานา เครื่เ   | เฉลือน                 |            |          | 5.             | 00.000,   |                   | 350.00   |    |
| 12/00   | 006            | 13/12/2610 | 12/9991         | บริษัท เอ็นเอ็น ร  | ุรกิจ จำกัด            |            |          | 300            | 00.000,   | 21                | 1,000.00 | 1  |
| 12/00   | 006            | 18/12/2549 | 12/55021        | บริษัท เพอร์เฟด    | เฟอร์นีเจอร์ จำกัด     |            |          | 7.             | ,500.00   |                   | 525.00   |    |
|         |                |            |                 |                    |                        |            |          |                |           |                   |          |    |
|         |                |            |                 |                    |                        |            |          |                |           |                   |          | •  |
| ŝ       | รียงด่าด       | ลับใหม่    | Update          |                    | Ψ                      |            | ราม      | 664,           | 500.00    | 38                | ,815.00  | ſ  |
|         | Acc-           | -GL        | แก้ไขพ่อรัม     | uuu 1: 🗃           |                        | ແນນ 2: 🎒   | à        | 1              | ແນນ 3:    | <i>6</i> <b>a</b> |          |    |

### 7. กรณีต้องการ<u>พิมพ์รายงานภาษีซื้อ</u>

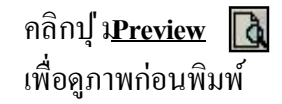

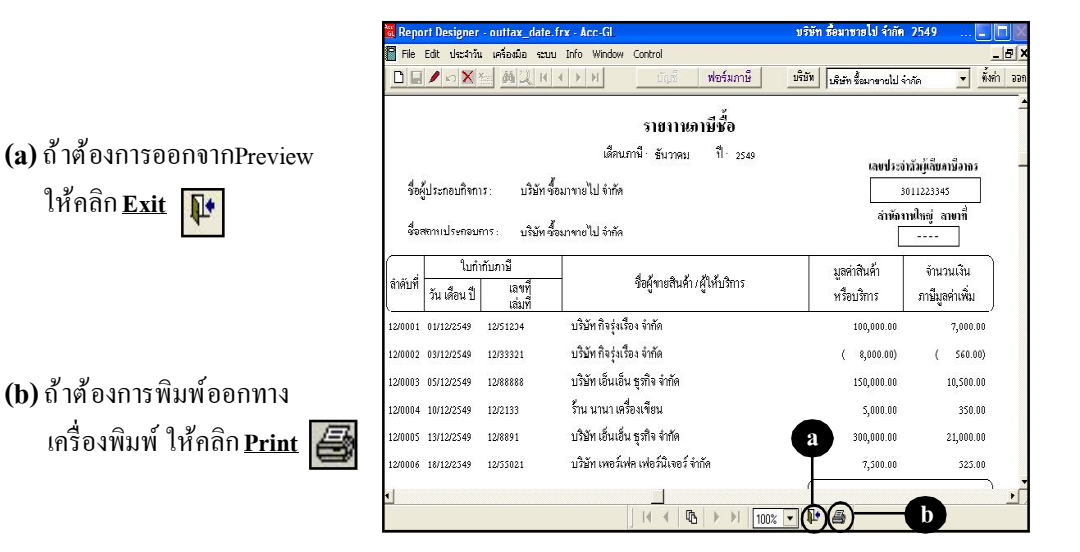